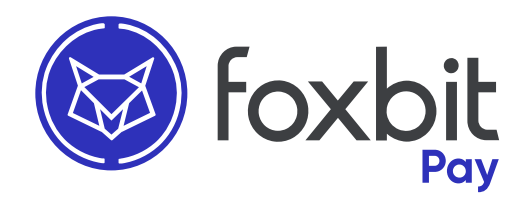

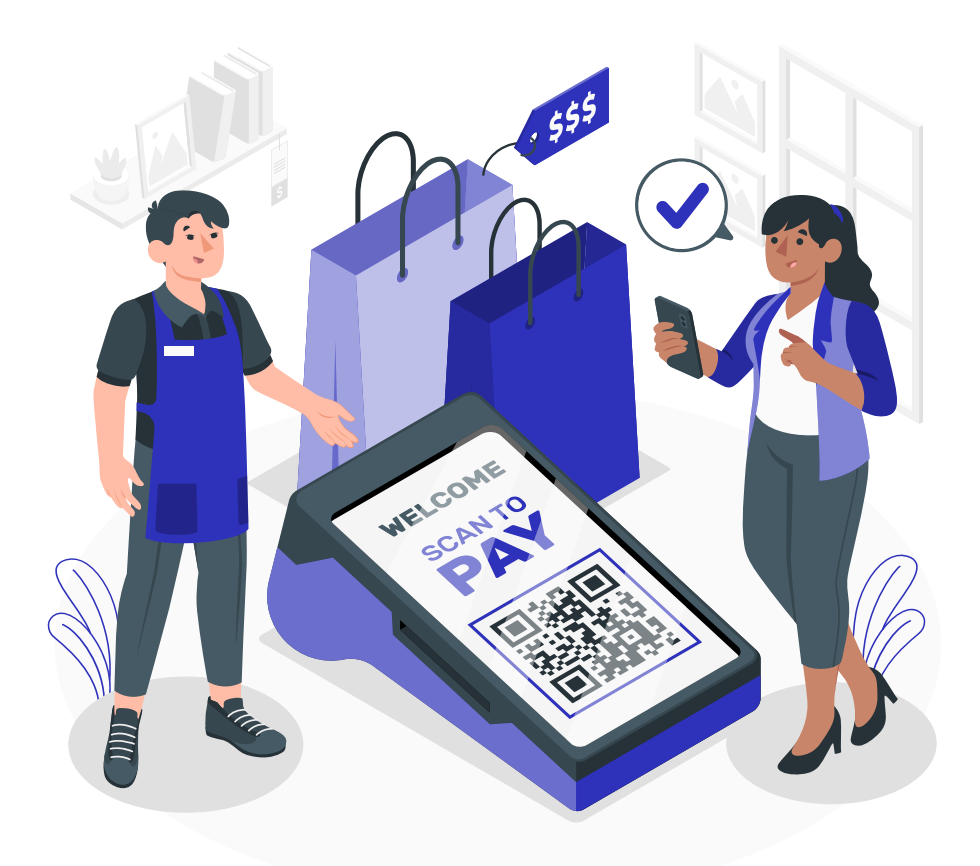

## Configurando sua conta Foxbit Pay

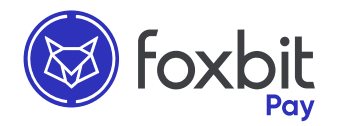

Este é um passo a passo que serve como auxílio para configurar sua conta Foxbit Pay e aplicativo. Se necessário, entre em contato conosco através do e-mail <u>atendimento@foxbit.com.br</u>

| 4 5,93%<br>sreum<br>(\$ 7.442,9740<br>blume (24h):<br>08,29 ETH | 10.13%<br>Tether<br>R\$ 5,1867<br>Volume GAN:<br>123.493,24 USDT | log foxbit                       |
|-----------------------------------------------------------------|------------------------------------------------------------------|----------------------------------|
| 6,74%                                                           | × + 2,93%                                                        | Acesse sua conta                 |
| R\$ 89,8344                                                     | Volume (24/1)<br>29:194,48 XRP                                   | o <sub>₹</sub> Senhα             |
| + 27,15%<br>Dogecoin<br>R\$ 0,3420                              | Polkadot<br>R\$ 27,8119                                          | Entrar                           |
| Volume (24h):<br>47.311,76 DOGE                                 | Volume (24/1)<br>230,43 DOT                                      | Esqueceu a senha?                |
| ••••••••••••••••••••••••••••••••••••••                          | © + 3,82%<br>Polygon<br>R\$ 5,2394                               | Ainda não tem conta? Cadastre-se |
| "30%<br>"2,30 SHIB                                              | Volume DAHE<br>21.813,77 MATIC                                   |                                  |

Em um navegador web, acesse a sua conta da Foxbit Exchange através do link:

<u>"app.foxbit.com.br/login"</u>.

Caso ainda não tenha uma conta, clique no botão "Cadastre-se" e abra sua conta.

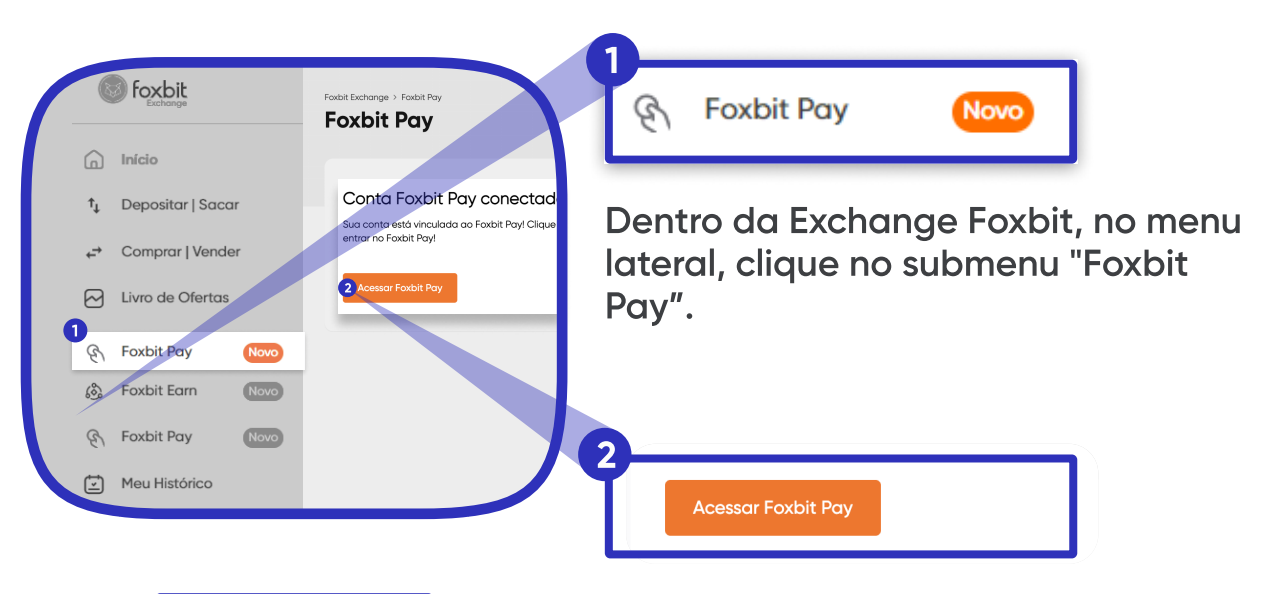

Em seguida, clique em "Acessar Foxbit Pay"

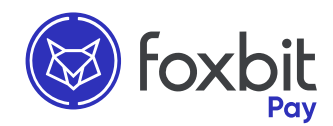

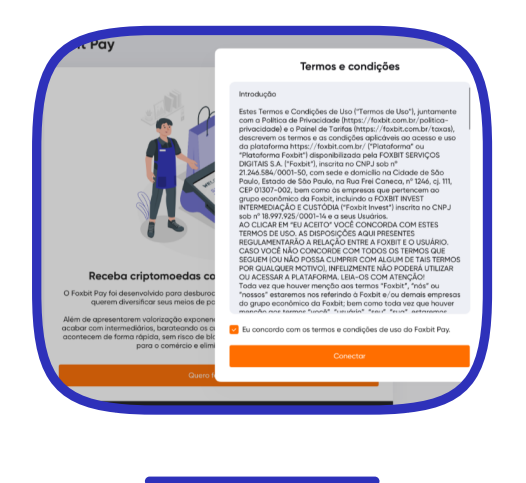

| $\bigcap$ |                                      |  |
|-----------|--------------------------------------|--|
|           |                                      |  |
|           | Kesse sua conta utilizando seu login |  |
|           | Foxbit                               |  |
|           |                                      |  |
|           |                                      |  |

Leia o termo e condições de uso para prosseguir com a conexão de contas e clique em conectar. Em seguida, clique em **entrar** para ser direcionado para a tela conexão.

| <b>Foxbit</b><br>Exchange                                                                                                  |  |
|----------------------------------------------------------------------------------------------------|--|
| Acesse sua conta                                                                                                    |  |
| 🖂 E-mail                                                                                                    |  |
| or Senha                                                                                                    |  |
| Entrar                                                                                                    |  |
| (i) Para continuar, a Foxbit compartilhará<br>com o app Foxbit Pay seu nome, id,<br>endereco de e-mail e idioma preferido. |  |

Preencha o formulário com suas credenciais para sincronizar sua conta Foxbit com a conta Foxbit Pay.

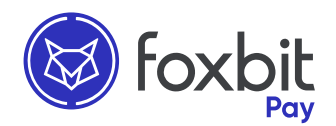

| Olá   |                      |
|-------|----------------------|
|       | Cobrança Instantânea |
|       | Nova Cobrança        |
|       | Criar ponto de aces  |
| Lliat | érico do paramentos  |
| Hist  | orico de pagamentos  |

Criar ponto de acesso

Dentro da plataforma do Foxbit Pay, clique em "Criar Ponto de Acesso" .

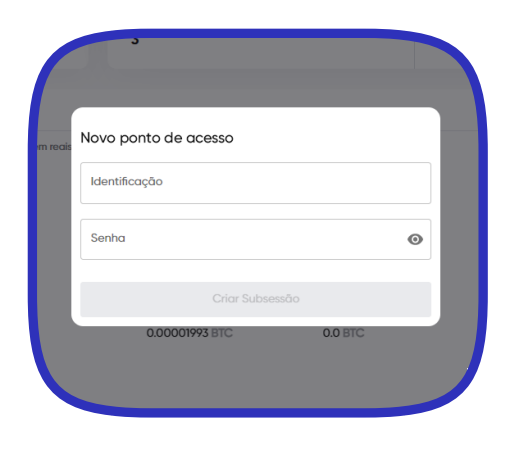

Link Cadastrado Terrer Ling grado com sucessol Mtss://payment.foxbit.com.bt/terriminal/jyut=gyuhbGciOJJU tiMJJ99yJp2CIMMT2IC.JHBBpcmVYYXGOIJyMDlz1A0LTASIBI yOjM2OJU2IFVUQyJ9X5FVxtJmSFlurf=Z9rBu\_yHoOU\_vWkpv8Mg 3d42L6kE Lopiar Link

Insira a identificação (nome) e crie uma senha, para poder acessar o QR-Code do Aplicativo. Logo após, clique no link para gerar o QR-Code de acesso.

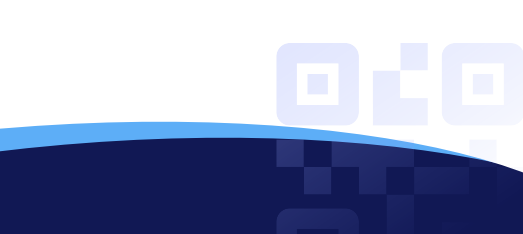

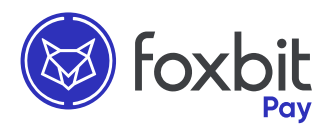

|                           |             | Acesse pelo GR Code su digite a seriha<br>do terminal | No aplicativo<br>seu celular, e<br>gerado para<br>de pagamer | o do Foxbit Pay em<br>escaneie o QR-Code<br>1 ter acesso a central<br>ntos.                                                                                                    |
|---------------------------|-------------|-------------------------------------------------------|--------------------------------------------------------------|----------------------------------------------------------------------------------------------------|
| 19:36<br>C Digit<br>Senha | te o código | $\rightarrow$                                         | 19:37<br>Bem V<br>()<br>Último                               | r<br>int $\Rightarrow$<br>int $\Rightarrow$<br>int |

Insira a senha determinada no "Novo Ponto de Acesso" e comece a cobrar!

**Obs:** Para ter acesso ao aplicativo do Foxbit Pay, é necessário clicar em "Criar Ponto de Acesso" na plataforma web, uma vez que o App Foxbit Pay, funciona como uma maquininha de cartão, onde você realiza as cobranças, têm acesso ao histórico de pagamentos mas não tem acesso a sua conta pessoal ou gestão completa (como na plataforma web), trazendo mais segurança ao dono da conta.

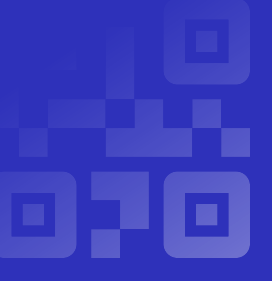

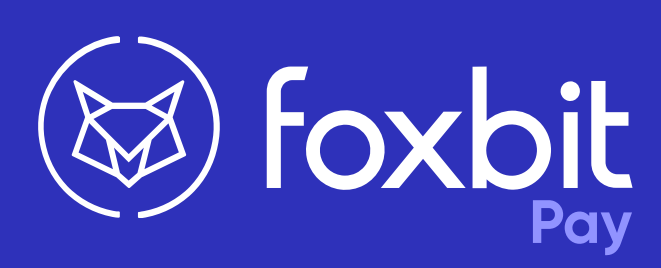

foxbit.com.br/foxbit-pay atendimento@foxbit.com.br

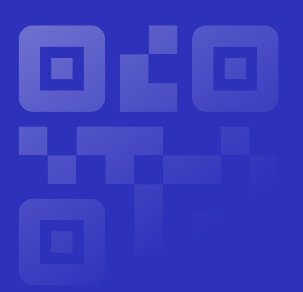